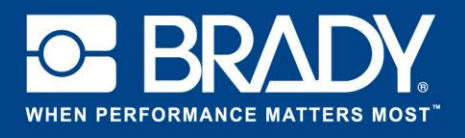

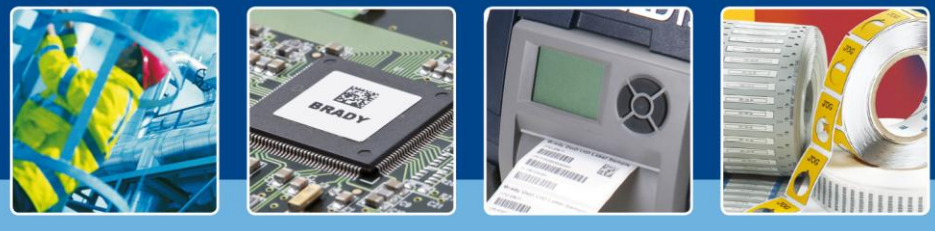

### **SOFTWARE IN DE KIJKER**

### Vijf eenvoudige stappen naar automatisering

Bent u het moe om informatie die al in uw ERP-systeem staat opnieuw te moeten typen op uw labels? Kunt u de informatie uit uw ERP-systeem exporteren naar een CSV-bestand? Als het antwoord ja is, is het tijd om uw labelingproces te automatiseren!

Met Brady Workstation Data-automatisering kunt u uw labelingproces automatiseren in slechts vijf stappen! De enige vereiste is dat uw bestaande systeem gegevensuitvoer met een CSV-bestand toelaat, bij voorkeur via een procestrigger. Bijvoorbeeld: een operator drukt op de knop "Labels printen" en dit zal een CSV-bestand weergeven en bewaren op een bepaalde locatie.

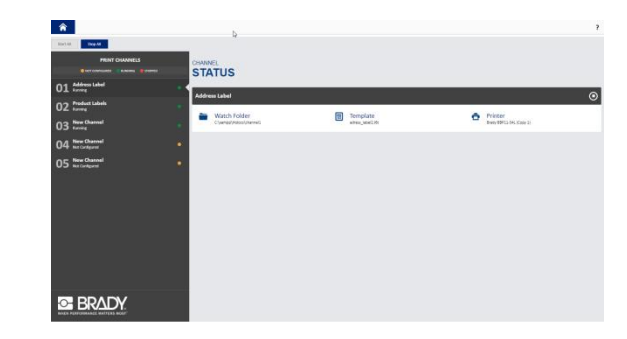

#### Vijf eenvoudige stappen naar automatisering

Brady Workstation Data-automatisering helpt u bij het instellen van uw eigen geautomatiseerde kanalen in vijf stappen. U kunt meerdere kanalen tegelijkertijd gebruiken met Brady Workstation Data-automatisering.

Een kanaal is een combinatie van

- > Een map waarin het CSV-bestand bewaard wordt en die gecontroleerd wordt op inkomende bestanden
- > Een labelsjabloon dat de te printen gegevens ontvangt
- Het koppelen van de velden in het labelsjabloon met de overeenstemmende gegevens in het CSV-bestand
- Een geselecteerde printer

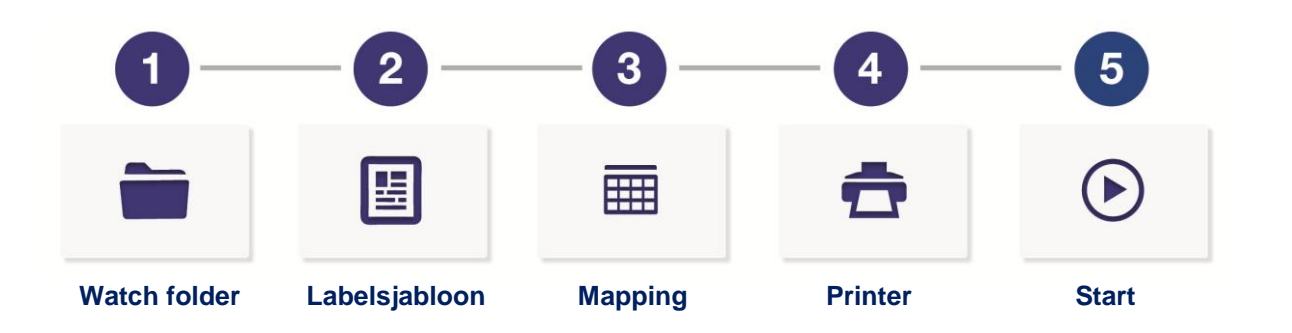

Elk kanaal moet zijn eigen LabelMark™ 6-labelsjabloon en locatie hebben. Eén printer kan gebruikt worden voor meerdere kanalen, zolang het labelmateriaal hetzelfde blijft. De lay-out van het label mag verschillend zijn maar het labelformaat moet hetzelfde zijn.

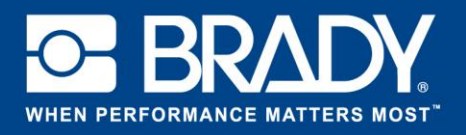

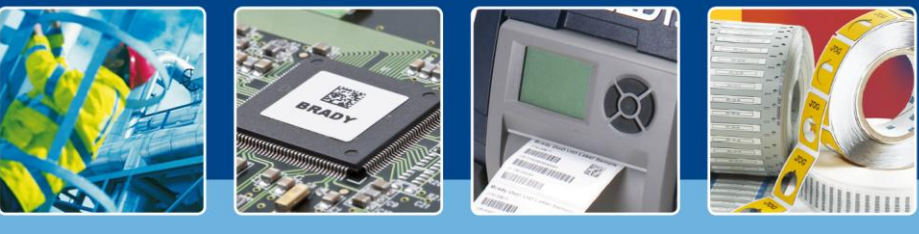

## **SOFTWARE IN DE KIJKER**

0

De **eerste stap** is het bepalen van de map die zal gecontroleerd worden op inkomende bestanden. Deze map noemt men de 'watch folder'.

In deze stap kunt u selecteren welk type bestanden Data Automation moet zoeken (bijvoorbeeld: alle bestanden met een .txt-extensie).

Watch folder Selecteer een watch folder.

2

봂

Labelsjabloon

U kunt selecteren wat er moet gebeuren met het gegevensbestand nadat het verwerkt is. U kunt ervoor kiezen om het bestand te verwijderen of om het te verplaatsen en te bewaren op een specifieke locatie.

De **tweede stap** opent het dialoogvenster "Bladeren" waarmee u het LabelMark 6-labelsjabloon kunt selecteren dat u gaat gebruiken.

| Watch Fold                      | ler                 |             |    |        | )   |
|---------------------------------|---------------------|-------------|----|--------|-----|
| Select a folder to v            | atch for incoming   | lata files: |    |        |     |
| Watch Folder:                   |                     |             |    | Browse |     |
| Only process fil                | les with extension: | •.          | 0  |        |     |
| After data file is pr           | ocessed:            |             |    |        |     |
| <ul> <li>Delete file</li> </ul> |                     |             |    |        |     |
| O Move file to:                 |                     |             |    | Browse |     |
|                                 |                     |             |    |        |     |
|                                 |                     |             | OK | Cano   | el  |
|                                 |                     |             | OK | Cano   | :el |

| Favorites                                                                                                    | Name         | Date modified                       | Type Size                                  |
|----------------------------------------------------------------------------------------------------|--------------|-------------------------------------|--------------------------------------------|
| Desktop     Desktop     Downloads     Recent Places     Downloads     Recent Places     Downloads     Nuice     Downloads     Nuice     Potwes     Videos     Videos     Local Disk (C)     Local Disk (C) | BBP72        | 11/03/2015 9:08                     | File folder                                |
|                                                                                                    | onfig        | 15/06/2015 12:13                    | File folder                                |
|                                                                                                    | Demo_LMA_CS  | 22/06/2015 17:25                    | File folder                                |
|                                                                                                    | Desktop      | 27/03/2015 11:52                    | File folder                                |
|                                                                                                    | drivers      | 23/06/2015 19:53                    | File folder                                |
|                                                                                                    | input        | 6/08/2015 13:48<br>13/01/2015 16:16 | File folder                                |
|                                                                                                    | ) input_demo | 30/01/2015 9:17                     | File folder                                |
|                                                                                                    | intel        | 24/10/2014 19:47                    | File folder                                |
|                                                                                                    | logs         | 24/10/2014 11:36                    | File folder                                |
| apps\$ (\\zels2003)                                                                                                    | 鷆 matrix     | 25/02/2015 13:35                    | File folder                                |
| shared\$ (\\zels200                                                                                                    | MSOCache     | 24/10/2014 10:53                    | File folder                                |
| File n                                                                                                    | ame:         |                                     | <ul> <li>Template Files (*.16t)</li> </ul> |

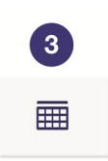

Mapping

In **stap 3** verbindt u ieder veld op het labelsjabloon met een veld in uw CSV-bestand.

Eerst moet u opgeven of uw bestand kolomkoppen zal hebben en welke begrenzer (zoals een komma) u zult gebruiken om gegevens te scheiden.

Wijs vervolgens de juiste gegevenskolommen toe aan de overeenkomstige labelvelden met behulp van de vervolgkeuzelijsten.

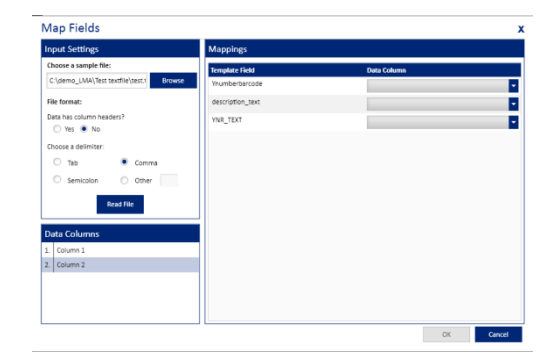

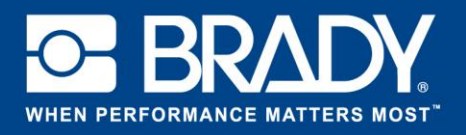

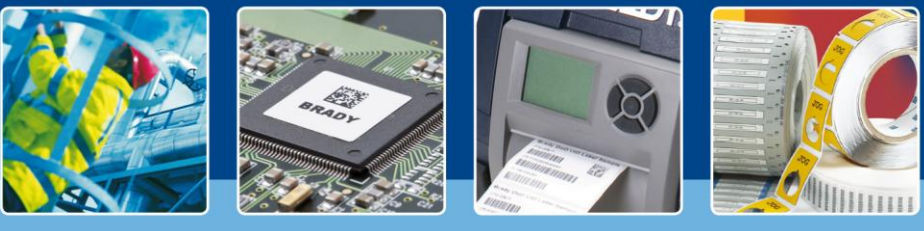

# **SOFTWARE IN DE KIJKER**

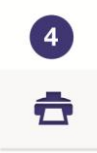

In **stap 4** selecteert u de printer die u wilt gebruiken. Denk eraan dat het printerstuurprogramma geïnstalleerd moet zijn op het toestel met Brady Workstation Data-automatisering voordat u de printer van uw keuze kunt selecteren in de vervolgkeuzelijst. Wanneer u de BBP72 gebruikt, selecteert u de gewenste waarde voor dubbelzijdig printen.

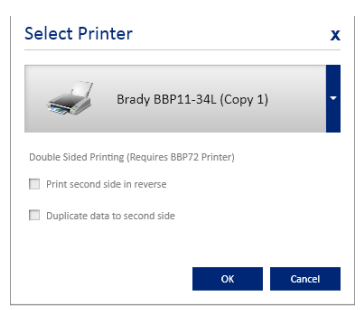

Printer

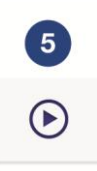

Het **enige wat u nog hoeft te doen**, is op de startknop drukken om het geautomatiseerde kanaal te starten. Het systeem gaat het bestand in de watch folder selecteren, parseren, de informatie op het label plaatsen en printen.

Start